## How to use the " Assess on Mobile" feature

## How To use the "Assess on Mobile" feature:

The Assess on Mobile button is located on the Bayley-III Assessment List window. The purpose of the option, is to allow you to enter examinees through PsychCorpCenter, and transfer them to the PDA. This is helpful for those that are not comfortable with entering names and dates using the stylus.

## Follow the steps below:

- 1. Enter and save the examinee's information.
- 2. Click Assessments, and click the button for Bayley-III.
- 3. Click the Assess on Mobile button.
- 4. Click the examinee name you want to move to the PDA.
- 5. Click the down arrow to move it to the selected box.
- 6. Repeat the steps until all desired examinees are moved to the box on bottom.
- 7. Click Close.

## **Additional Notes:**

This feature is only for examinees that will be assessed on the PDA. This is not for assessments that have already been performed in whole or part. Drag and drop does not move examinees on this window.

Article ID: 234 Last updated: 07 Apr, 2010 Software Support -> - B - -> Bayley-III Scoring Assistant and PDA -> How to use the " Assess on Mobile" feature

https://pearsonassessmentsupport.com/support/index.php?View=entry&EntryID=234